## How to book online using the Sportlink Portal

Please ensure you are using Google Chrome as your internet browser.

1. Visit our Sportlink website www.sportlink.com.au and select Court Hire > Sportlink Portal

| Home / Court Hire                                                                                                    | 🚔 T- C) Listen D |
|----------------------------------------------------------------------------------------------------|------------------|
| Court Availability                                                                                                    | f У 🕼 Copy       |
| Casual Shooting                                                                                                    | Sportlink Portal |
| Sportlink has 8 indoor basketball rings and 4 outdoor basketball rings available for casual shooting. Check out our live availability using the links below! |                  |
|                                                                                                    | Hire Rates       |
| <ul> <li>Indoor Court Casual Shooting Availability</li> </ul>                                                                                                |                  |
| <ul> <li>Outdoor Court Casual Shooting Availability</li> </ul>                                                                                               |                  |

- 2. Select the sport or activity you would like to book using the Facility Type dropdown
- 3. Use the Select Facility button to view the court or space you would like to book at Sportlink

|   | Make a booking at Sportlink (Stadium Only) Change Centre |                 |                         |  |  |
|---|----------------------------------------------------------|-----------------|-------------------------|--|--|
| ( | Facility Type<br>Full Court - Spor                       | Select Facility | € (III) Reset           |  |  |
|   | • FRIDAY<br>1/03                                         |                 | saturday<br><b>2/03</b> |  |  |
|   | 09:00 AM                                                 |                 |                         |  |  |

4. This will display all facility bookings available on a particular week

| Make a   | Make a booking at Sportlink (Stadium Only) |                                          |                                                   |                                                   |                                                  |                                                   |                                                   |
|----------|--------------------------------------------|------------------------------------------|---------------------------------------------------|---------------------------------------------------|--------------------------------------------------|---------------------------------------------------|---------------------------------------------------|
|          | Facility Type<br>Table Tennis - S          | Facility<br>Community Roo                | III Reset                                         |                                                   |                                                  |                                                   |                                                   |
| $\odot$  | FRIDAY<br>1/03                             | SATURDAY<br>2/03                         | SUNDAY<br>3/03                                    | MONDAY<br>4/03                                    | TUESDAY<br>5/03                                  | WEDNESDAY<br>6/03                                 | THURSDAY<br>7/03                                  |
| 08:00 AM |                                            | 08:00 AM<br>() 15 minutes<br>Rock now    | 08:00 AM<br>() 15 minutes                         |                                                   |                                                  |                                                   |                                                   |
| MA 00:00 |                                            | 09:00 AM<br>(2) 15 minutes               | 09:00 AM<br>() 15 minutes                         | 09:00 AM<br>© 15 minutes                          | <b>09:00 AM</b><br>© 15 minutes                  | <b>09:00 AM</b> <ul> <li>3 15 minutes</li> </ul>  | 09:00 AM<br>© 15 minutes                          |
| 10:00 AM |                                            | Book now 10:00 AM () 15 minutes Book now | Book now<br>10:00 AM<br>() 15 minutes<br>Book now | Book now<br>10:30 AM<br>() 13 minutes<br>Book now | Book now<br>10:00 AM<br>© 15 minutes<br>Book now | Book now<br>10:00 AM<br>() 15 minutes<br>Book now | Book now<br>10:00 AM<br>() 13 minutes<br>Book now |
| MA       |                                            | 11:00 AM                                 | 11:00 AM                                          | 11:00 AM                                          | 11:00 AM                                         | 11:00 AM                                          | 11:00 AM                                          |

5. Select the day and time you wish to attend by clicking on Book now under the corresponding time

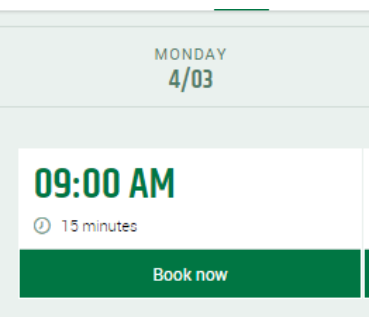

6. Use the drop down arrow next to start time to select the time you would like to start your booking

|                        | $\otimes$              |   |
|------------------------|------------------------|---|
| Start Time<br>09:00 AM | Duration<br>15 minutes | ٩ |
|                        | Next                   | € |
| ABOUT THIS FACILITY    |                        | ۲ |

- 7. Use the drop down arrow next to Start Time to select the duration of your booking.
- 8. Select Next
- 9. Select the sport you are wanting to book

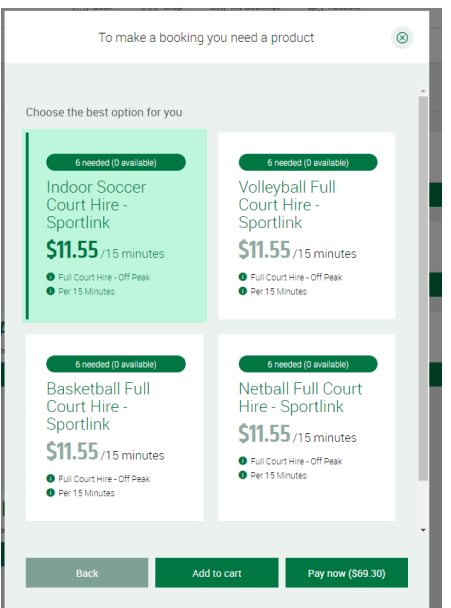

If the sport you are wanting to book is not available on this screen click 'Previous' and change the court or the start time to 15 minutes late

- 10. Select Pay Now or Add to Cart. The total cost of the booking is displayed within the pay now box
- 11. This will take you to our secure website with Commonwealth Bank (bpoint), to complete your payment. Enter your credit card details and follow the prompts